## Conoce cómo Inscribirte en Tu Banca Digital

Descarga la aplicación Tu Banca Digital
 de FirstBank y selecciona Inscríbete.

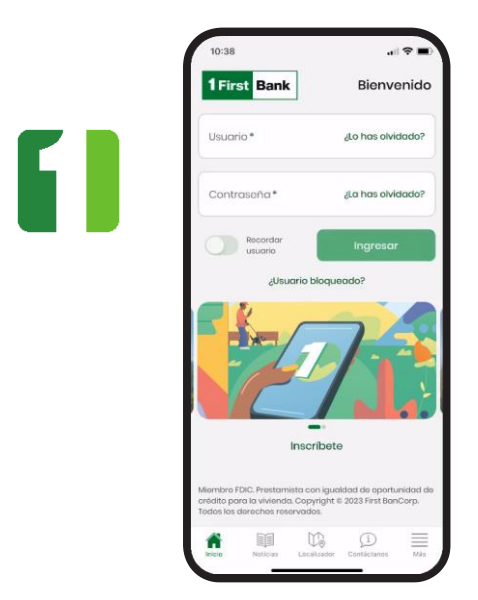

- Completa tu información personal y crea tu nombre de usuario. El sistema solicitará la siguiente información:
  - Tipo y número de identificación: Escoge el tipo de identificación e ingresa el número correspondiente.
  - · Fecha de nacimiento y Apellido
  - Tipo y número de cuenta<sup>1</sup>: Selecciona de la lista el tipo de cuenta que tienes con FirstBank e ingresa el número.
  - Correo electrónico<sup>2</sup>
  - Celular
  - Nombre de usuario <sup>3</sup>

Presiona Continuar una vez ingreses toda la información requerida.

**2** Lee y acepta los términos y condiciones de Tu Banca Digital. Presiona Continuar.

| < Incoribota                                                                                                    |                  |
|----------------------------------------------------------------------------------------------------|------------------|
| inscribete                                                                                                    |                  |
| Términos y condiciones                                                                                                    |                  |
| I Descripción general de los Servicios                                                                                                    | de               |
| Banca Electrónica de FirstBank                                                                                                    |                  |
| A. Alcance del acuerdo de términos y                                                                                                    |                  |
| Este Acuerdo entre usted y FirstBank                                                                                                    |                  |
| (FirstBank) rige el uso de los Servicios                                                                                                    |                  |
| Electrónicos de FirstBank, tales como                                                                                                    | Tu               |
| de Facturas. Estos servicios permiten                                                                                                    | que              |
| los clientes de FirstBank realicen un                                                                                                    |                  |
| sinnúmero de operaciones bancarias                                                                                                    | por              |
| para ciertas operaciones, un aparato                                                                                                    | móvil            |
| (por ejemplo, una tableta o celular).                                                                                                    |                  |
| A menos que el contexto indique lo                                                                                                    |                  |
| contrano, cuentas vinculadas de Firsi<br>o "cuentas vinculadas" se refiere a tor                                                                                                    | taank<br>tas     |
| sus cuentas con FirstBank que estén                                                                                                    |                  |
| vinculadas a Tu Banca Digital.                                                                                                    |                  |
| B. Aceptación del acuerdo                                                                                                    |                  |
| registro, estará confirmando aue ha                                                                                                    |                  |
| revisado y aceptado los términos de e                                                                                                    | osto             |
| Acuerdo (en adelante, el "Acuerdo de                                                                                                    |                  |
| en formato electrónico. Además al ut                                                                                                    | jando<br>ilizar  |
| auntes ilores de los Consisten de Denna                                                                                                    |                  |
| Aceptar términos y condició                                                                                                    | ones             |
|                                                                                                    |                  |
| Continuar                                                                                                    |                  |
|                                                                                                    |                  |
|                                                                                                    |                  |
|                                                                                                    |                  |
| 10:22                                                                                                    |                  |
| 10:38                                                                                                    | al 🖓 I           |
| 10:38                                                                                                    |                  |
| 10:38                                                                                                    |                  |
| 10:38<br>Inscribete                                                                                                    |                  |
| no:38<br>Inscriboto<br>Datos del usuario<br>Para continuar con su registro, complet                                                                                                    | e la             |
| Inscribete Inscribete Datos del usuario Vara continuar con su registro, complet forminos y condiciones                                                                                                    | 🗢 I              |
| Inscribote Inscribote Datos del usuario Vara continuar con su registro, complet iguiente información. Iárminos y condiciones                                                                                                    | e la             |
| 10:38<br>Inscribete<br>Datos del usuario<br>Arao continuar con su registro, completi<br>riguiante información<br>Términos y condiciones                                                                                                    | e la             |
| 10:38<br>Inscribete<br>Datos del usuario<br>Para continuar con su registro, completi<br>iguiente información.<br>Tripo de identificación *                                                                                                    | an I 🗢 I         |
| 10:38<br>Inscribote<br>Datos del usuario<br>Para continuar con su registro, completi<br>siguiante información.<br>Tripo de identificación *                                                                                                    | e la             |
| 10:38  Inscribote  Datos del usuario  Para continuar con su registro, complet  iguiante información.  Tárminos y condiciones  Tipo de identificación *  Número de identificación *                                                                                  | e la             |
| 10:38 Inscribete Datos del usuario Para continuar con su registre, complet inguiente infernación. Terminos y condiciones Tipo de identificación * Número de identificación *                                                                                        | aril 🗢 I         |
| 10:38 Inscribete Datos del usuario Para continuar con su registro, complet giunate información. Terminos y condiciones Tipo de identificación * Número de identificación *                                                                                          | ani 🗢 I          |
| 10:38 Inscribete Datos del usuarío Para continuar con su registro, complet gajuient información, forminos y condiciones Tipo de identificación * Número de identificación * Fecha de nacimiento *                                                                   | uni 🗢 I<br>te la |
| 10:38 Inscribete Datos del usuario Para continuar con su registro, complet arguiante información. Tripo de identificación * Número de identificación * Fecha de nacimiento *                                                                                        | te la            |
| 10:38 Inscribete Datos del usuario Para continuar con su registre, complet inguiente información. Terminos y condiciones Tipo de identificación * Número de identificación * Fecha de nacimiento *                                                                  | ui 🗢 I<br>te la  |
| Tipo de identificación *  Fecha de nacimiento *  Apellido *                                                                                                    | uil 🗢 I<br>te la |
| 10:38  Inscribete  Datos del usuario  Para continuar con su registro, complet  inguiente información.  Tipo de identificación *  Número de identificación *  Fecha de nacimiento *  Apellido *                                                                      | te la            |
| 10:38 Inscribete Datos del usuario Para continuar con su registro, completi guinate información. Terminos y condiciones Tipo de identificación * Número de identificación * Fecha de nacimiento * Apellido *                                                        | to la            |
| 10:38  Inscribete  Datos del usuario  Para continuar con su registro, complet  iguianta información.  Tipo de identificación *  Número de identificación *  Apellido *  Tipo de cuento *                                                                            | to la            |
| 10:38  Inscribote  Datos del usuario  Para continuar con su registro, complet siguiente infermación.  Tipo de identificación *  Número de identificación *  Apellido *  Tipo de cuenta *                                                                            | to la            |
| 10:38 Inscribete Datos del usuario Para continuar con su registra, completi para continuar con su registra, completi para continuar con su registra, completi para de identificación * Número de identificación * Pecha de nacimiento * Apellido * Tipo de cuenta * | ni 🗢 Ia          |
| 10:38 Inscribete Datos del usuario Para continuar con su registro, completi guinate información. Torminos y condiciones Tipo de identificación * Número de identificación * Pecha de nacimiento * Apellido * Tipo de cuenta *                                       | to la            |

- <sup>1</sup> Al registrar tu número de cuenta:
  - Cuenta de Cheque, Ahorros, Línea de Crédito y CD/IRA: Ingresa los 10 dígitos del número de tu cuenta.
  - Tarjeta de Crédito: Ingresa los 16 dígitos del número de tu tarjeta de crédito.
  - **Préstamo de Auto:** Ingresa "00" al inicio si es Préstamo Convencional o si es Préstamo de Arrendamiento (Leasing) ingresa "000".
- <sup>2</sup> Ingresa un correo electrónico donde te gustaría recibir comunicación de Tu Banca Digital.
- <sup>3</sup>Importante que tu nombre de usuario sea único.

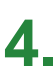

Verifica la información ingresada y presiona 4. Confirmar una vez valides que está correcta.

| 10:38                                             |     |
|---------------------------------------------------|-----|
| < Confirmación                                    |     |
| Por favor verifique los dat<br>antes de confirmar | tos |
| Tipo de identificación<br>SSN                     |     |
| Número de identificación<br>XXXXX-061             |     |
| Focha de nacimiento<br>10/25/1965                 |     |
| Apellido<br>Cordova                               |     |
| Correo electrónico<br>valuedcustomer@gmail.com    |     |
| Tolófono                                          |     |
| Cancelar Confirm                                  | ar  |
|                                                   |     |

5. De resultar exitoso el registro, recibirás un correo electrónico de bienvenida con una contraseña temporera que debes utilizar para continuar el proceso.

| ^                                  | Resultado                                                                            |
|------------------------------------|--------------------------------------------------------------------------------------|
| Su regi                            | stro ha sido completado<br>con éxito.                                                |
| Recibirás<br>contrasei<br>completo | un correo electrónico con una<br>la temporera para poder<br>r el proceso de registro |
| 05/10/202                          | 3 16:35:03                                                                           |
| Tipo de ide<br>SSN                 | ntificación                                                                          |
| Número de<br>XXXXX-06              | identificación<br>I                                                                  |
| Fecha de r<br>10/25/1965           | acimiento                                                                            |
|                                    | Descargar                                                                            |

Accede a la página de inicio y escribe el nombre 6 de usuario que creaste y la contraseña temporera que recibiste por correo electrónico.

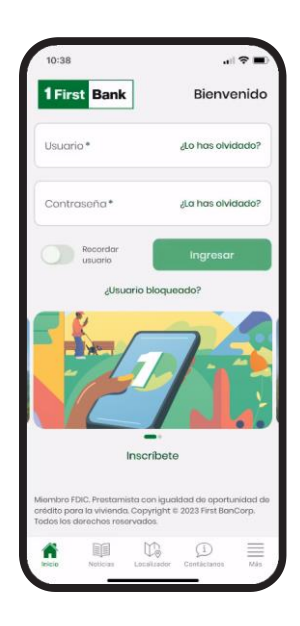

Ingresa la contraseña temporera que recibiste 7. en tu correo. Luego crea una nueva contraseña y confirma la misma. Tu nueva contraseña debe tener un mínimo de 8 caracteres, un número, un carácter especial (ej. @#\$%) y una letra mayúscula.

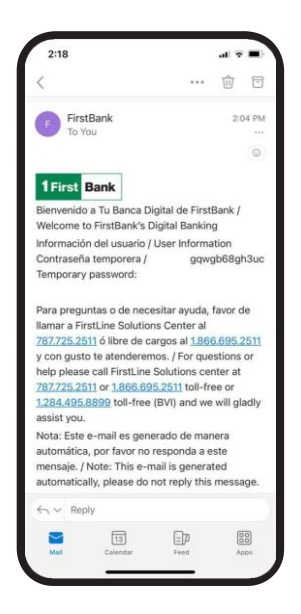

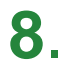

## Establece tus parámetros de seguridad:

Selecciona y contesta 3 preguntas de seguridad. Solo tú conocerás las respuestas.

Crea y confirma un PIN de 4-6 dígitos. No podrá comenzar con el número cero (0).

| <     | Preguntas de seguridad                                                                                                    |
|-------|----------------------------------------------------------------------------------------------------|
| Com   | plete 3 preguntas de                                                                                                    |
| segu  | ridad                                                                                                    |
|       | What is the name of the first<br>company you worked for? / ¿Cuál<br>es el nombre de la primera<br>compañía en donde trabajaste? |
| 0     | In what city did you get married? /<br>/En qué ciudad te casaste?                                                               |
| 0     | In what city were you born? / ¿En qué ciudad naciste?                                                                           |
|       | Question? / ¿Pregunta?                                                                                                    |
| 0     | What was the matter (subject) you<br>liked best in school? / ¿Cuái fue la<br>clase que más te gustó en la<br>escuela?           |
| 0     | What is the name of the high<br>school where you attended? /<br>¿Cuál es el nombre de la escuela<br>superior donde estudiaste?  |
| 0     | What was the name of your first<br>pet? / ¿Cuái fue el nombre de tu<br>primera mascota?                                         |
| 0     | What year did you graduate from<br>high school? / ¿En qué año te<br>graduaste de escuela superior?                              |
| 0     | What is your favorite hobby? /                                                                                                  |
| Cance | alar Continuar                                                                                                    |

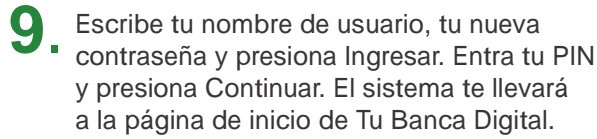

| 10:38      |                |   |
|------------|----------------|---|
| <          | Ingresa tu PIN |   |
| Ingresa tu | PIN *          | ٩ |
|            |                |   |
|            |                |   |
|            |                |   |
|            |                |   |
|            |                |   |
|            |                |   |
|            |                |   |
|            |                |   |
|            |                |   |
|            |                |   |
|            | Continuar      |   |

Sigue estos pasos y disfruta de **Tu Banca Digital** hoy mismo.

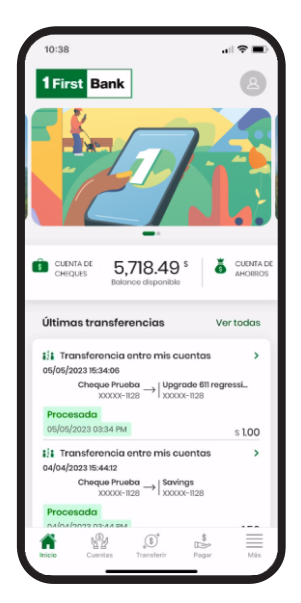

En Tu Banca Digital podrás:

- · Ver tus cuentas
- · Ver balances y transacciones
- · Hacer pagos, transferencias y depósito de cheques
- Actualizar tu información de acceso desde Mi Perfil
- Configurar para recibir notificaciones push en tu dispositivo
- Y mucho más

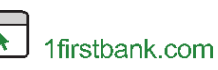

Visita una de 0 ۲ más de 360 ATMs<sup>1</sup>

sucursales

Visita una de nuestras

1 First Llama a 787.725.2511

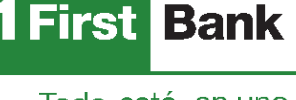

Todo está en uno